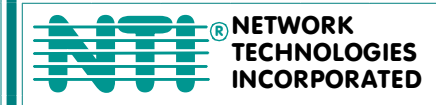

1275 Danner Dr Tel:330-562-7070 Aurora, OH 44202 Fax:330-562-1999 www.networktechinc.com

# **XTENDEX<sup>®</sup> Series**

# **EXTENDERS** Installation and Operation Manual

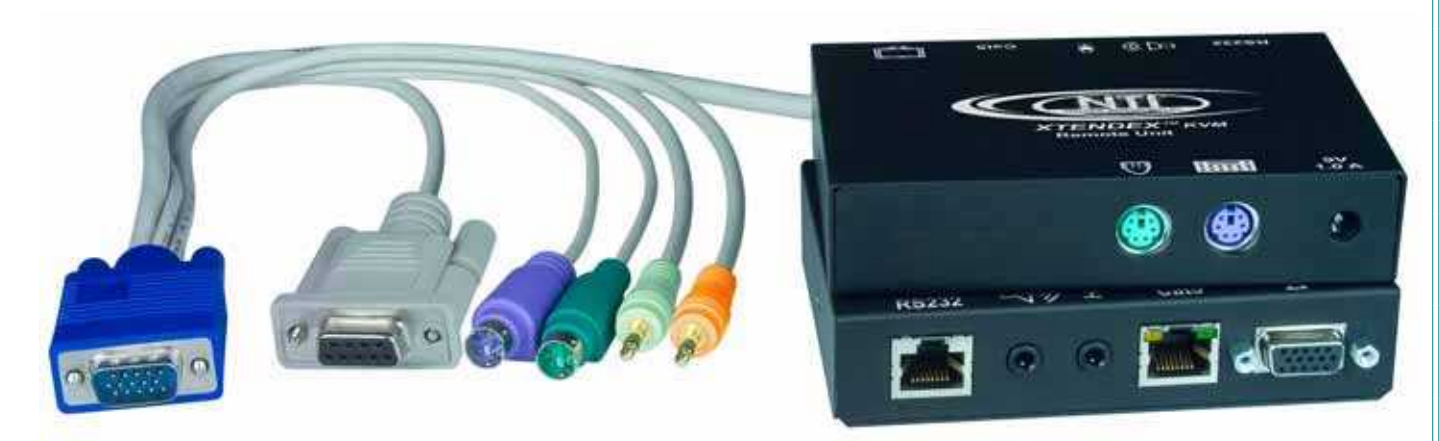

ST-C5KVM2ARS-1000S Keyboard, Mouse, Video, Audio and RS232 Extender

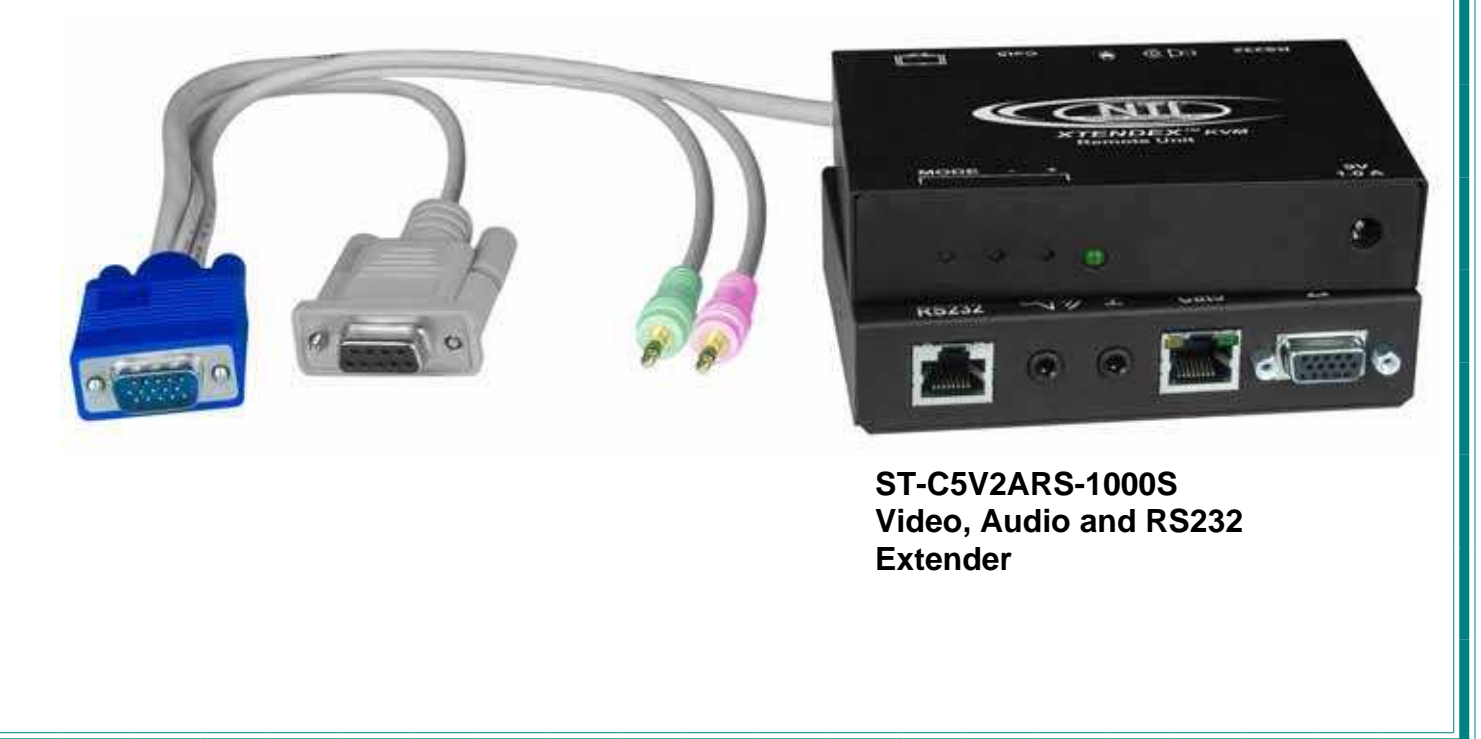

#### TRADEMARK

XTENDEX is a registered trademark of Network Technologies Inc in the U.S. and other countries.

#### COPYRIGHT

Copyright © 2008 by Network Technologies Inc. All rights reserved. No part of this publication may be reproduced, stored in a retrieval system, or transmitted, in any form or by any means, electronic, mechanical, photocopying, recording, or otherwise, without the prior written consent of Network Technologies Inc, 1275 Danner Drive, Aurora, Ohio 44202.

#### **CHANGES**

The material in this guide is for information only and is subject to change without notice. Network Technologies Inc reserves the right to make changes in the product design without reservation and without notification to its users.

Note: CAT5 connection cable used between NTI XTENDEX Series Local and Remote or any XTENDEX Series products should not be run underground, outdoors or between buildings.

WARNING: Outdoor or underground runs of CAT5 cable could be dangerous and will void the warranty.

# **TABLE OF CONTENTS**

| Introduction                                 | 1  |
|----------------------------------------------|----|
| Materials                                    | 2  |
| Features and Functions                       | 3  |
| Limitations                                  | 5  |
| Preparation for Installation                 | 5  |
| Installation                                 | 6  |
| Installing The Local Unit                    | 6  |
| Connect The CAT5 Cable                       | 8  |
| Installing The Remote Unit                   | 9  |
| Connect the CAT5 cable                       | 10 |
| Plug-in and Boot Up                          | 11 |
| Video Adjustments                            | 12 |
| Test Patterns for Color Skew Adjustment      | 12 |
| Fine Video Quality Adjustment for KVM Models |    |
| Technical Specifications                     | 15 |
| Interconnection Cable Wiring Method          |    |
| Troubleshooting                              | 16 |
| Index                                        | 17 |
| Warranty Information                         |    |

# **TABLE OF FIGURES**

| Figure 1- Connect the Local Unit with VGA video and RS232 support to the CPU              | 6    |
|-------------------------------------------------------------------------------------------|------|
| Figure 2- Connect the Local Unit with audio support to the CPU                            | 7    |
| Figure 3- Connect the local user to the XTENDEX Local Unit                                | 7    |
| Figure 4- Connect stereo speakers and microphone to XTENDEX Local Unit with audio support | 8    |
| Figure 5- Connect CAT5 cable to Local Unit                                                | 8    |
| Figure 6- Connect the extended components to the Remote Unit                              | 9    |
| Figure 7- Connect speakers and microphone to the Remote Unit                              | . 10 |
| Figure 8- Connect the CAT5 cable to the Remote Unit                                       | . 10 |
| Figure 9- Connect the AC adapter to the Remote Unit                                       | . 11 |
| Figure 10- Video Adjustment buttons                                                       | . 12 |
| Figure 11- View looking into RJ45 female                                                  | . 16 |

## **INTRODUCTION**

The XTENDEX Series CAT5 Extender (XTENDEX) is designed to enable one CPU to be controlled by two users, one local and one remote. Extended components may include a standard monitor (or touchscreen monitor when RS232 is supported), PS/2 keyboard, PS/2 mouse, microphone, and speakers, The remote user can be located as much as 1000 feet away from a PS/2 CPU via Category 5/5e/6 unshielded twisted-pair cable. The local user will be located near the CPU.

The XTENDEX Series Extender is extremely simple to install and has been thoroughly tested to insure reliable performance. Through the use of Category 5 cable it is possible to economically increase the flexibility of a computer system. Here are some of the features and ways this can benefit any workplace:

- Allows the placement of computer peripherals (monitor, keyboard, and mouse) in a location where only these parts are needed without having the CPU there too, taking up valuable space
- Allows a PS/2 CPU to be accessed by both a local and remote user (up to 1000 feet away)
- Compatible with XGA, VGA, and SVGA systems
- Provides crisp and clear resolution up to 1920 x 1200 @ 1000 feet (see page 15 for more details)
- Compatible with all NTI switches and splitters, enabling the joining of products to create a system that satisfies all networking needs
- · Video quality adjustment, for varying lengths of cable, is automatic (see page 12) providing optimum image quality
- Audio frequency response is 20Hz to 20Khz, + 1dB (models with audio support only)
- Digital transmission of audio signals reduces any loss in quality (models with audio support only)
- · Built-in surge protection

This manual covers each of the XTENDEX Series CAT5-1000S Extender models offered. Some features described in this manual are available in some models and not in others. The chart below shows the features supported in each:

| Model              | IR  | Keyboard Mouse<br>Support | 2-Way Audio<br>Support | RS232<br>Support |
|--------------------|-----|---------------------------|------------------------|------------------|
| ST-C5KVM-1000S     | No  | Yes                       | No                     | No               |
| ST-C5KVM2A-1000S   | No  | Yes                       | Yes                    | No               |
| ST-C5KVMRS-1000S   | No  | Yes                       | No                     | Yes              |
| ST-C5KVM2ARS-1000S | No  | Yes                       | Yes                    | Yes              |
| ST-C5V-1000S       | Yes | No                        | No                     | No               |
| ST-C5V2A-1000S     | Yes | No                        | Yes                    | No               |
| ST-C5VRS-1000S     | Yes | No                        | No                     | Yes              |
| ST-C5V2ARS-1000S   | Yes | No                        | Yes                    | Yes              |

Note: The IR controls (transmitter and receiver) are not available as of this printing.

## MATERIALS

#### Materials Included with this kit:

- ✓ NTI XTENDEX Local Unit
- ✓ NTI XTENDEX Remote Unit
- ✓ 2- 120VAC at 60Hz-9VDC/1.0A AC Adapters

--or--

230VAC at 50Hz-9VDC/1.5A AC Adapters

- ✓ CD with a pdf file of this owner's manual and test patterns for color skew adjustment
- ✓ 2- DB9M-RJ45F Serial Adapter RJ45 Female-DB9 Male (models with RS232 support only)
- ✓ 2-5 foot RJ45-to-RJ45 CAT5 Patch Cables (models with RS232 support only)

#### Additional materials may need to be ordered, depending upon the configuration:

CAT5/5e/6 unshielded twisted-pair cable(s) terminated with RJ45 connectors wired straight thru- pin 1 to pin 1, etc. (see pg. 16 for proper EIA/TIA 568 B wiring method)

| Capie(S) needed ii Local Onit wii |                                   |
|-----------------------------------|-----------------------------------|
| Model                             | Cable(s) needed                   |
| ST-C5KVM-1000S                    | VKMEXT-xx                         |
| ST-C5KVMRS-1000S                  | VKMEXT-xx and DINT-xx             |
| ST-C5KVM2A-1000S                  | VKMEXT-xx and SA-xx-MF            |
| ST-C5KVM2ARS-1000S                | VKMEXT-xx , SA-xx-MF, and DINT-xx |
| ST-C5V-1000S                      | VEXT-xx                           |
| ST-C5VRS-1000S                    | VEXT-xx and DINT-xx               |
| ST-C5V2A-1000S                    | VEXT-xx and SA-xx-MF              |
| ST-C5V2ARS-1000S                  | VEXT-xx, SA-xx-MF, and DINT-xx    |

#### > Cable(s) needed if Local Unit will be located further than 15" from the CPU

Contact your nearest NTI distributor or NTI directly for all of your KVM needs at 800-RGB-TECH (800-742-8324) in US & Canada or 330-562-7070 (Worldwide) or at our website at http://www.networktechinc.com and we will be happy to be of assistance.

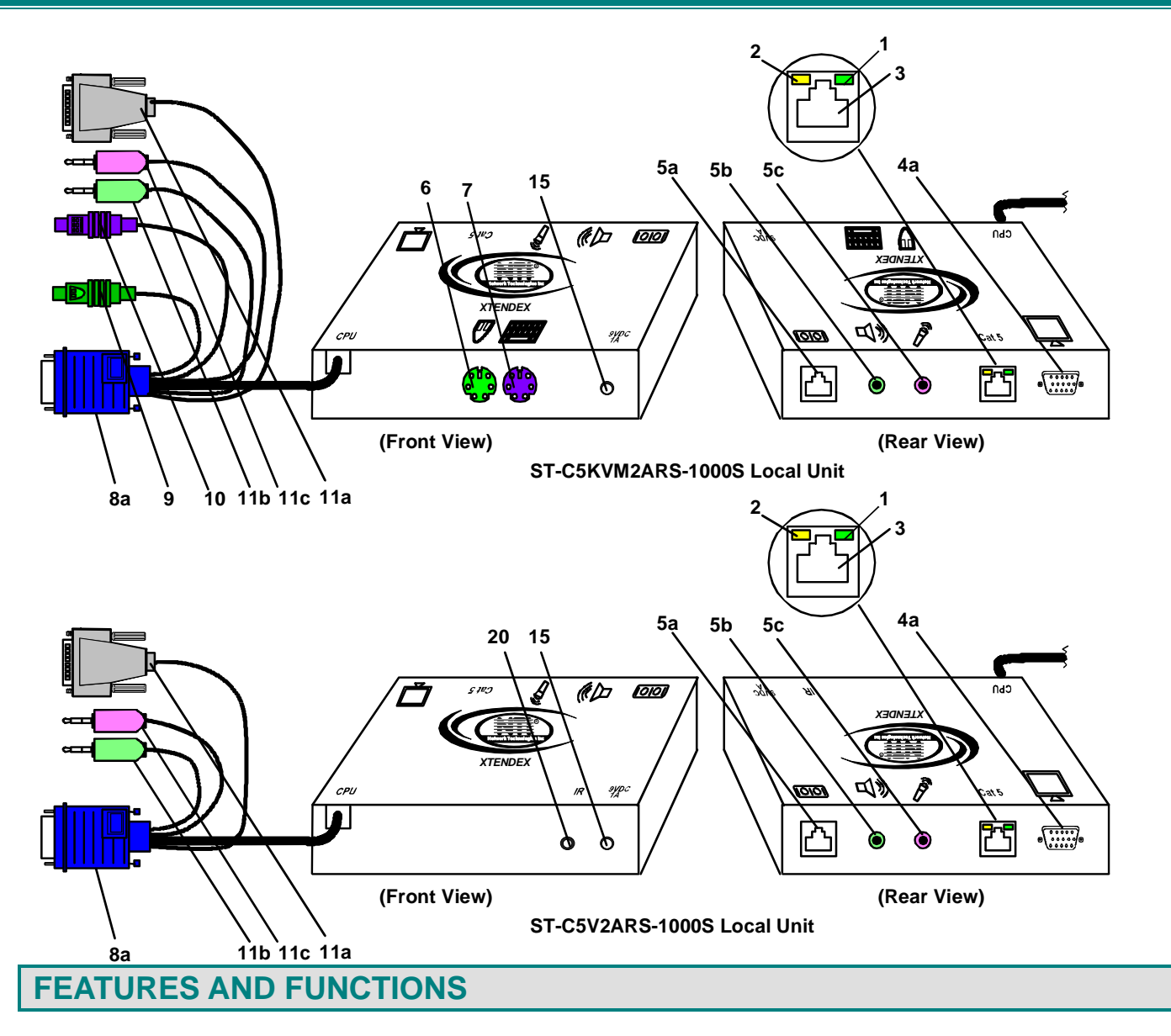

- 1. Green LED- power indicator- illuminates when power has been supplied to the unit
- 2. Yellow LED-traffic indicator- illuminates when there is communication between the local and remote units.
- 3. Cat 5- RJ45 female- for connecting the CAT 5 cable
- 4a. Video Connector- 15HD female- for connecting the local user's VGA monitor
- 5a. RS232 Connector- RJ45 female- for connecting the local user's touchscreen monitor (models with RS232 support only)
- 5b. Audio Jack- lime 3.5mm stereo audio jack- for connecting to local speakers (models with audio support only)
- 5c. Audio Jack- pink 3.5mm stereo audio jack- for connecting to local microphone (models with audio support only)
- 6. Mouse Connector- green female 6 miniDIN- for connecting the local user's mouse
- 7. Keyboard Connector- purple female 6 miniDIN- for connecting the local user's keyboard
- 8a. Video Connector- blue 15HD male- for connecting to the video port on the CPU or KVM switch
- 9. Mouse Connector- green male 6 miniDIN- for connecting to the mouse port on the CPU or KVM switch
- 10. Keyboard Connector- purple male 6 miniDIN- for connecting to the keyboard port on the CPU or KVM switch
- 11a. RS232 Connector- light gray 9D female- for connecting to the RS232 port on the CPU or KVM switch (models with RS232 support only)

- 11b. Audio Plug- lime 3.5mm stereo audio plug- for connecting to CPU audio line out (models with audio support only)
- 11c. Audio Plug- pink 3.5mm stereo audio plug- for connecting to CPU microphone jack (models with audio support only)
- 12. Keyboard Connector- purple female 6 miniDIN- for connecting the remote user's keyboard
- 13. Mouse Connector- green female 6 miniDIN- for connecting the remote user's mouse
- 14a. RS232 Connector- 9D male- for connecting the remote user's touchscreen monitor (models with RS232 support only)
- 14b. Audio Jack- lime 3.5mm stereo audio jack- for connecting to remote speakers (models with audio support only)
- 14b. Audio Jack- pink 3.5mm stereo audio jack- for connecting a microphone (models with audio support only)
- 15. 9VDC- 1.0A- connection jack for the AC adapter
- 16a. Video Connector- 15HD female- for connecting the remote user's monitor
- 17. + / Buttons- for fine video quality adjustment (in models without keyboard/mouse support)
- 18. Mode Button- for switching between skew adjustment and video quality adjustment modes (only in models without keyboard/mouse support)
- 19. Mode LED- for visual indication of skew or video quality adjustment modes (only in models without keyboard/mouse support)
- 20. IR Jack- For connection of an Infrared Sensor for remote control (only in models without keyboard/mouse support) (feature not supported as of this printing)

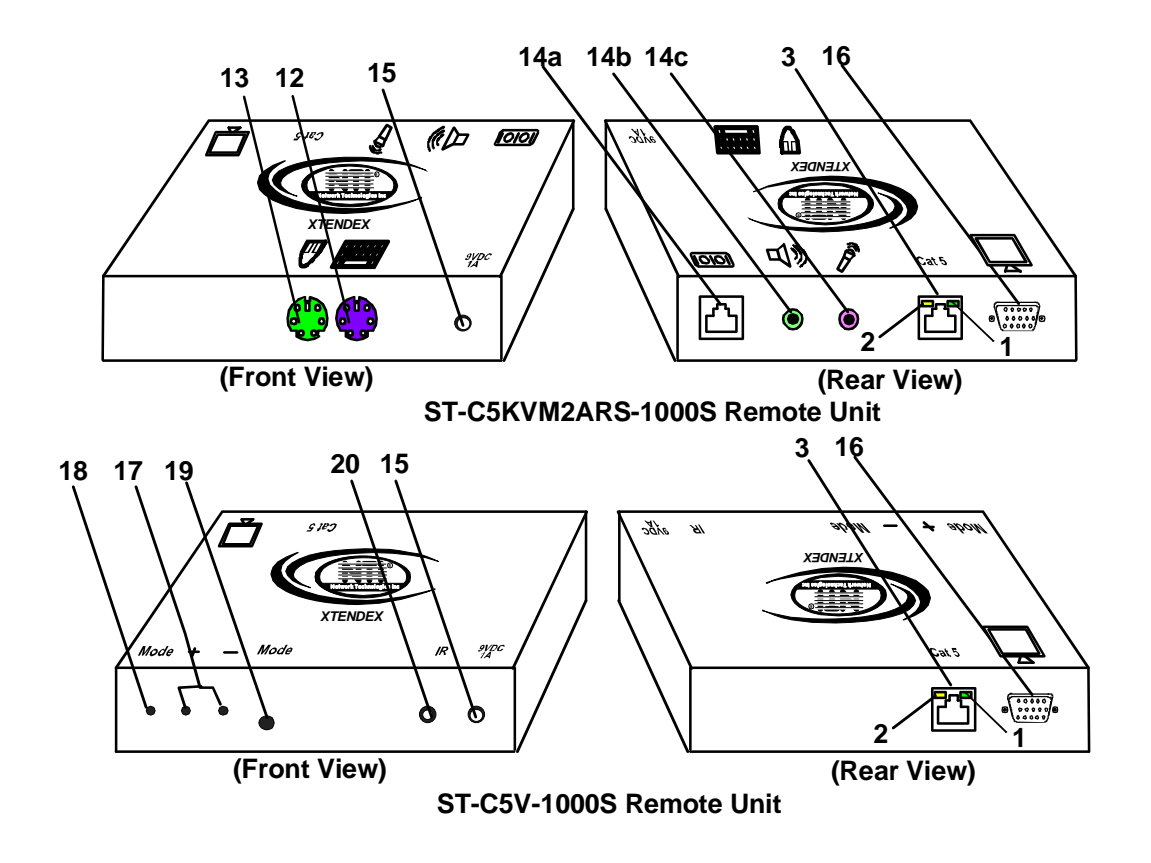

## LIMITATIONS

- Hot-plugging of devices is supported provided devices were originally connected at power-up.
- In order for two users to share a PS/2 CPU, the user in control must pause for at least 3 seconds before another user can take control. After the 3 second pause, either user can take control of the CPU.

#### For models with RS232 support:

- The RS232 ports on the Local and Remote Units will support serial devices other than touchscreen monitors as follows:
  - 2 simple devices (i.e. mice) connected to each unit, or
  - 1 complex device (i.e. serial modem, RS232 command port on an NTI switch) connected to <u>either</u> the Remote or Local Unit.
- The RS232 port supports all baud rates up to 57.6K bits per second and the attached CPU must be configured accordingly.

#### For models with 2-way audio support:

- The audio jacks of the XTENDEX with audio support are compatible with the following standard CPU audio connectors:
  - Line out typically lime green in color
  - · Speaker out- typically orange in color
  - Headphone out- typically located on the CD-ROM
  - Microphone in- typically pink in color
- The audio output of the XTENDEX with 2-way audio support is compatible with self-powered stereo speakers.
- When two microphones are connected (one at local and one at remote), only one can be active at a time The user will select the active microphone via either push-button or keyboard command.

## **PREPARATION FOR INSTALLATION**

- Locations should be chosen for the monitors, mice, and keyboards that also have space to connect the Remote and Local Units within the distance provided by the cables. If extension cables are needed, contact NTI for the cables required.
- The CAT5 cables must be run to the locations where the Remote and Local Units will be connected. Be careful to route the
  cables away from any sources of magnetic fields or electrical interference that might reduce the quality of the video signal
  (i.e. AC motors, welding equipment, etc.).
- All cables should be installed in such a way that they do not cause stress on their connections to the equipment. Extended lengths of cable hanging from a connection may interfere with the quality of that connection. Secure cables as needed to minimize this.
- Properly shut down and disconnect the power from the CPU and monitors to be separated. If other equipment is involved whose connections are being interrupted, be sure to refer to the instruction manuals for that equipment for proper disconnection and re-connection procedures before proceeding.

Note: CAT5 connection cable used between NTI XTENDEX Series Local and Remote or any XTENDEX Series products should not be run underground, outdoors or between buildings.

WARNING: Outdoor or underground runs of CAT5 cable could be dangerous and will void the warranty.

### INSTALLATION

## **Installing The Local Unit**

- 1. Plug the cables of the Local Unit into the back of the CPU. (See Fig. 1.)
  - a) Connect the blue 15HD cable end to the VGA port on the back of the CPU.
  - b) Connect the purple 6 pin miniDIN cable end with the keyboard symbol on it to the keyboard port on the back of the CPU. (KVM models only)
  - c) Connect the green 6 pin miniDIN cable end with the mouse symbol on it to the mouse port on the back of the CPU. (KVM models only)

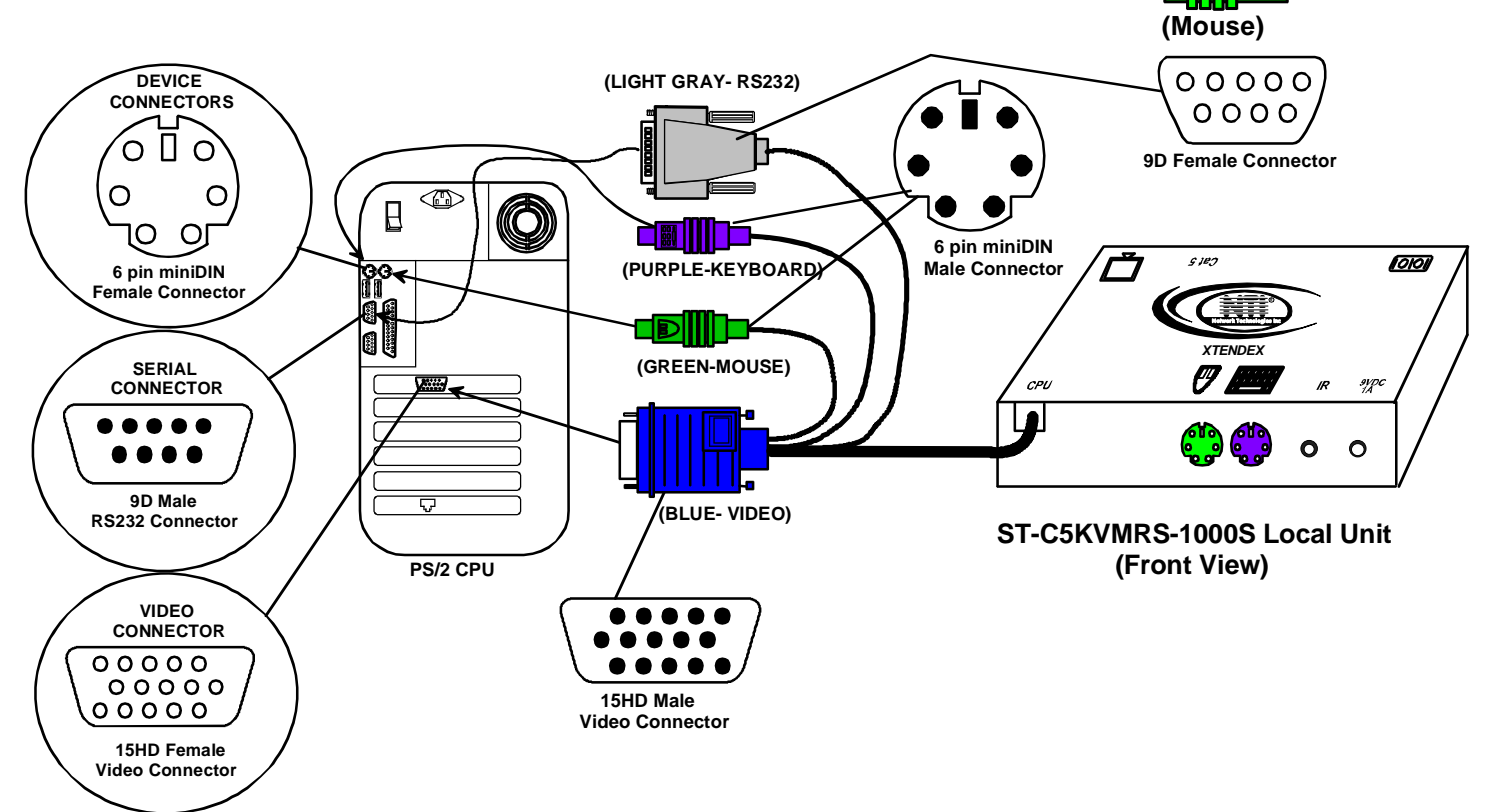

(Keyboard)

#### Figure 1- Connect the Local Unit with VGA video and RS232 support to the CPU

- d) If the Local Unit has RS232 support, connect the light gray 9D cable end to the RS232 port on the back of the CPU.
- e) If the Local Unit has Audio support, connect the lime green 3.5mm stereo plug into the "line out", "speaker", or "headphones" jack on the back of the CPU. (See Fig. 2). Connect the pink 3.5mm stereo plug to the "line in" or "microphone" jack on the back of the CPU.

#### Notes:

If all 3 jacks are available, use the jack marked "line out". The "line out" jack is typically lime green and may be marked with this symbol The "speaker" jack is typically orange, and may be marked with this symbol The "headphones" jack may be marked with this symbol The "microphone" jack is typically pink and may be marked with this symbol The "microphone" jack is typically pink and may be marked with this symbol

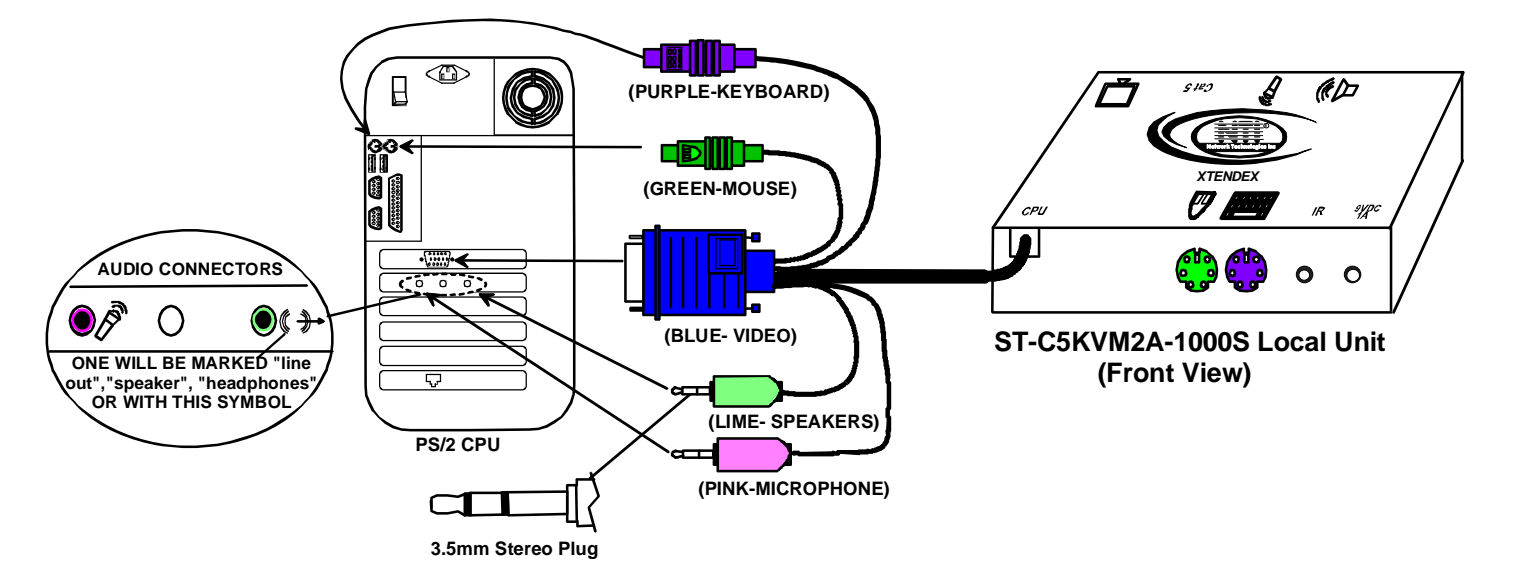

#### Figure 2- Connect the Local Unit with audio support to the CPU

- 2. Make connections for a local user (see Fig. 3)
  - a) Connect the cable from the local user's VGA monitor to the female 15HD port on the Local Unit.
  - b) Connect the local user's keyboard to the purple 6 pin miniDIN female port on the Local Unit.
  - c) Connect the local user's mouse to the green 6 pin miniDIN female port on the Local Unit.

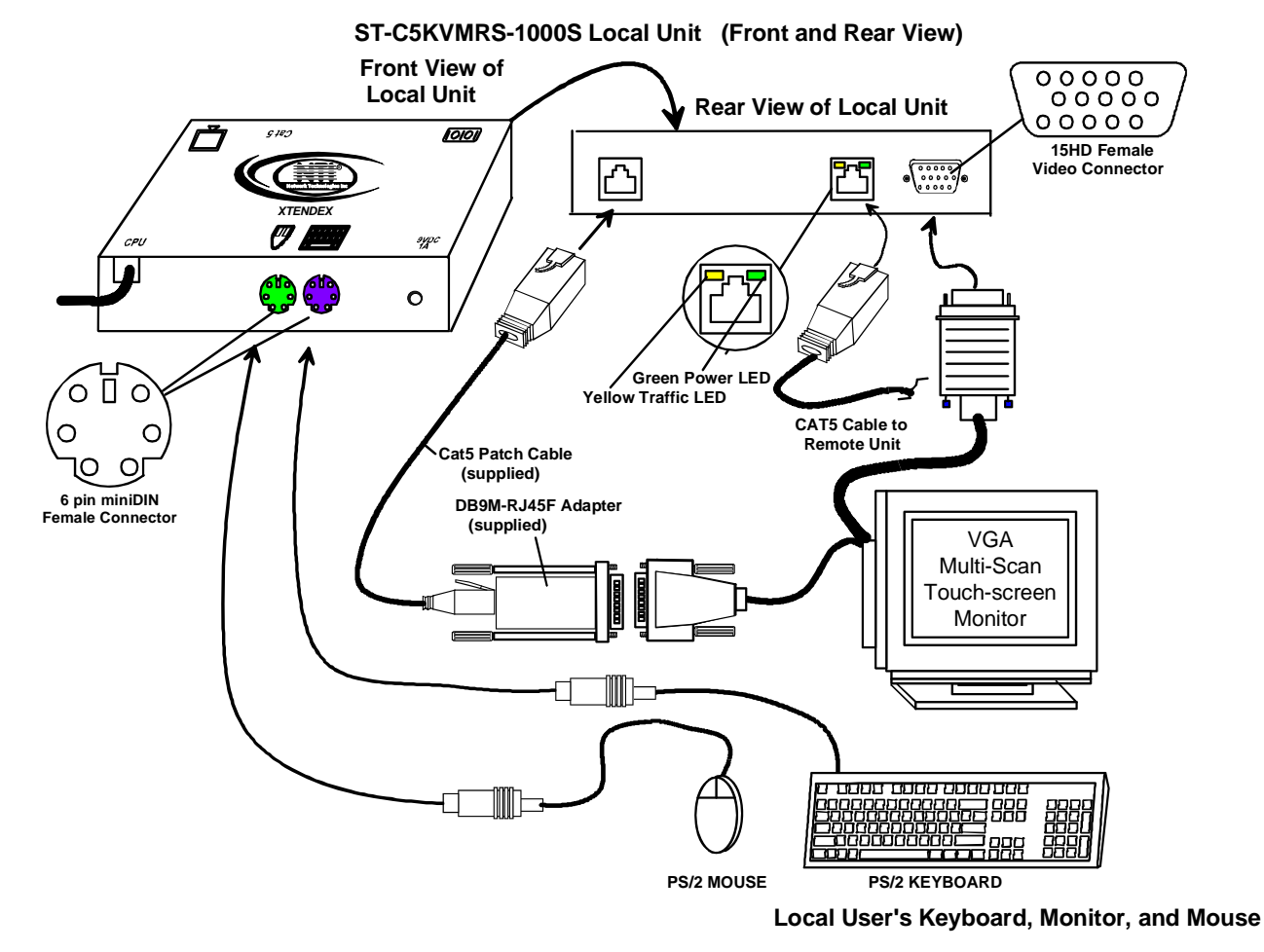

#### Figure 3- Connect the local user to the XTENDEX Local Unit

- d) If the Local Unit has RS232 support, connect the local user's RS232 cable from a touch screen monitor to the RJ45 port on the Local Unit using the DB9M-to-RJ45 adapter and patch cable provided.
- e) If the Local Unit has audio support, connect the cable from the local speakers to the 3.5mm stereo audio jack with the speaker symbol on the Local Unit. (See Fig. 4) Connect a microphone to the 3.5mm stereo audio jack with the microphone symbol on the Local Unit.

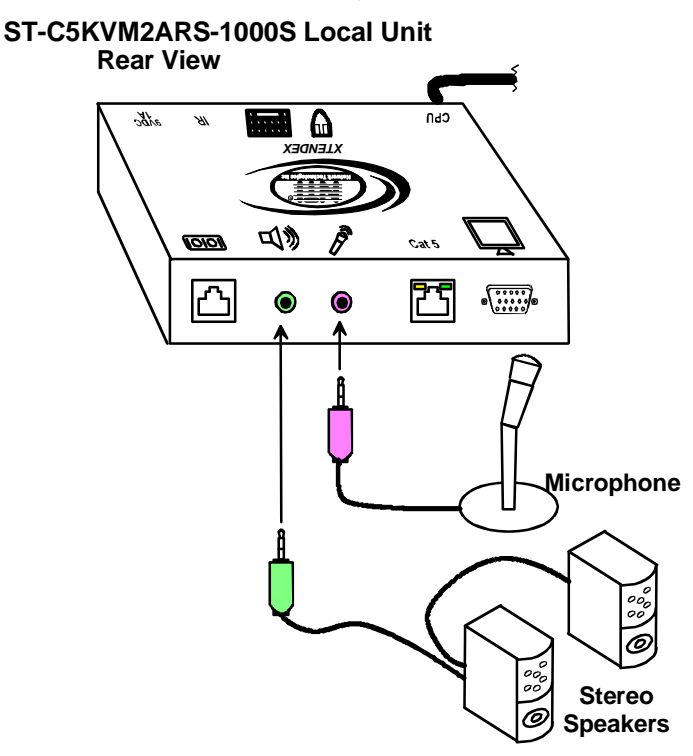

Figure 4- Connect stereo speakers and microphone to XTENDEX Local Unit with audio support

Note: When two microphones are connected (one at local and one at remote), only one can be active at a time. See mode charts on pages 12 and 13 for active microphone selection.

## **Connect The CAT5 Cable**

Connect the CAT5 cable to the "Cat 5" port on the Local Unit. (See Fig. 5.) When properly inserted the cable end should snap into place.

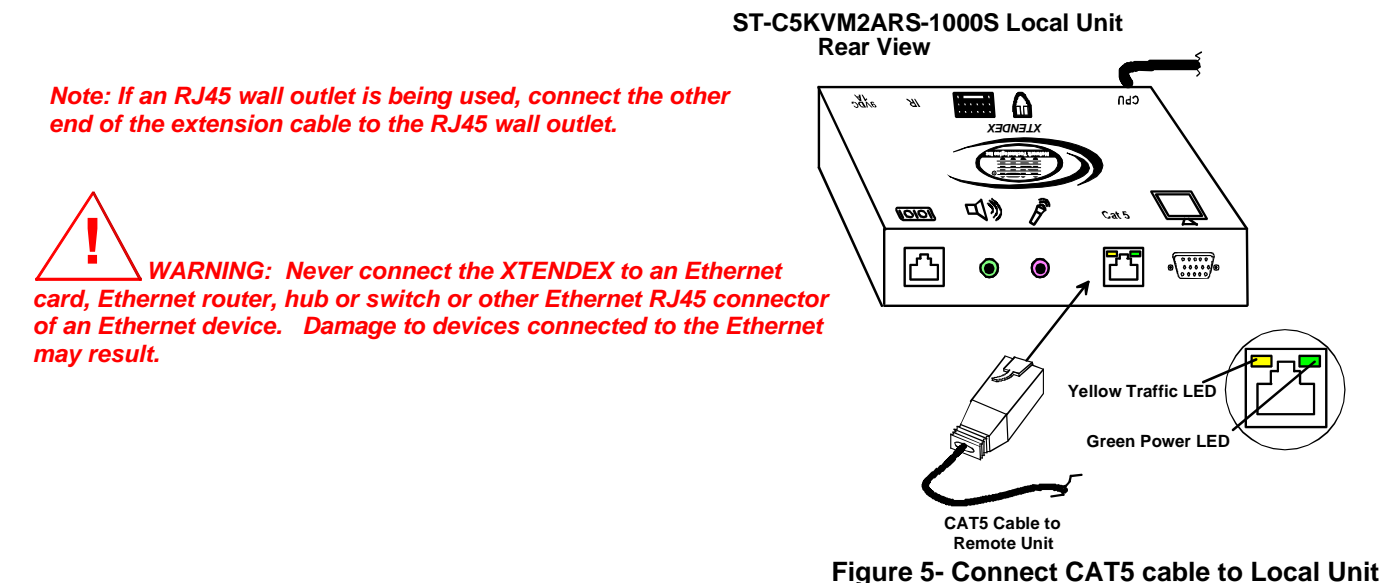

Download from Www.Somanuals.com. All Manuals Search And Download.

### **Installing The Remote Unit**

- 1. Position the Remote Unit such that the CAT5 cable, the monitor cable, device cables, and the AC adapter power connector can each reach the Remote Unit without putting strain on the cables.
- 2. Connect the monitor cable to the female 15HD video connector on the Remote Unit.
- 3. Connect the device(s) to the Remote Unit (see Fig. 6)(KVM models only).
  - a. Connect the keyboard to the purple female 6 pin miniDIN connector on the Remote Unit.
  - b. Connect the mouse to the green female 6 pin miniDIN connector on the Remote Unit.
- If the Remote Unit has RS232 support, connect the remote user's RS232 cable from a touch screen monitor to the RJ45 port on the Remote Unit using the DB9M-to-RJ45 adapter and patch cable provided.
- 5. If the Remote Unit has audio support, connect the cable from the remote speakers to the 3.5mm stereo audio jack with the speaker symbol on the Remote Unit. (See Fig. 7) Connect a microphone to the 3.5mm stereo audio jack with the microphone symbol on the Remote Unit.

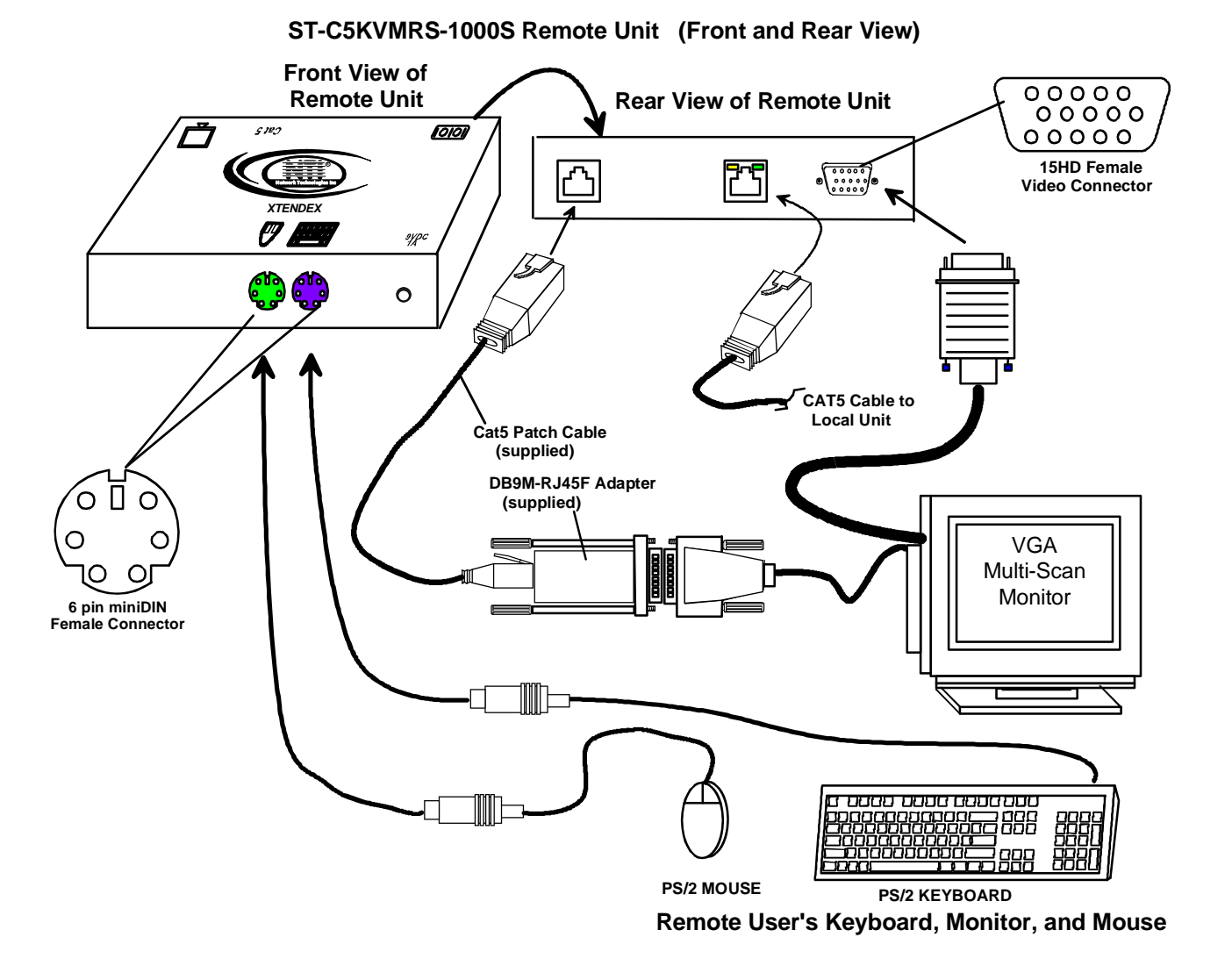

No cas Constructions Constructions

ST-C5KVM2A-1000S Remote Unit

**Rear View** 

Figure 7- Connect speakers and microphone to the Remote Unit

Note: When two microphones are connected (one at local and one at remote), only one can be active at a time. See mode charts on pages 12 and 13 for active microphone selection.

## **Connect the CAT5 cable**

Make sure the CAT5 cable has been installed in accordance with the "Preparation for Installation" instruction on page 3. Connect the CAT5 cable to the "Cat 5" port on the Remote Unit. (See Fig. 8.) When properly inserted the CAT5 cable end should snap into place.

Note: If an RJ45 wall outlet is being used, connect the other end of the extension cable to the RJ45 wall outlet.

WARNING: Never connect the XTENDEX to an Ethernet card, Ethernet router, hub or switch or other Ethernet RJ45 connector of an Ethernet device. Damage to devices connected to the Ethernet may result.

ST-C5KVM2ARS-1000S Remote Unit Rear View

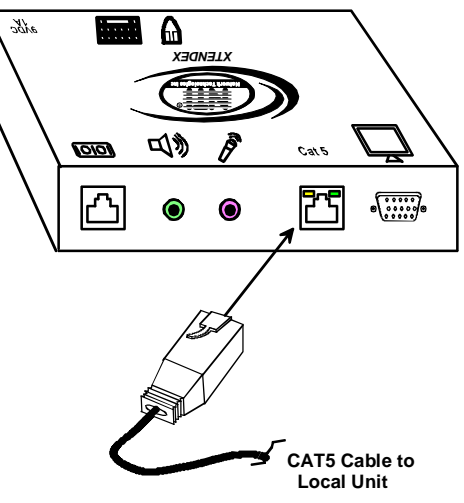

Figure 8- Connect the CAT5 cable to the Remote Unit

## **Plug-in and Boot Up**

- 1. Plug the power cord from the monitor into the power outlet.
- Connect each AC adapter power connector to the 9VDC ports on the Remote and Local Units Plug each AC adapter into a power outlet. The green LED on the RJ45 connector of both the Remote and Local Units should illuminate, indicating that a proper power connection has been made to them. (See Fig. 9.)

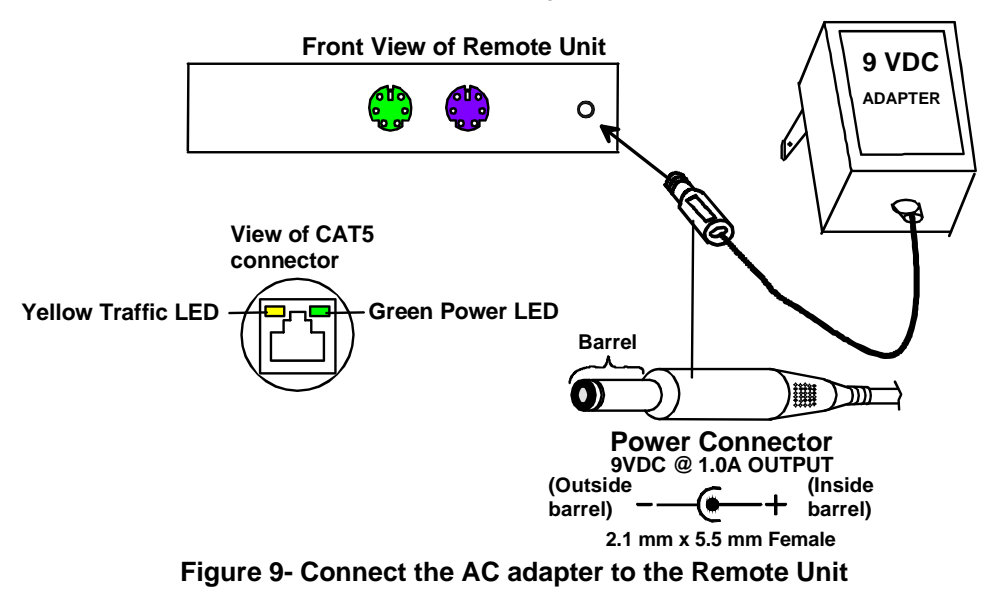

3. Turn ON the CPU and Monitor. They should each react as if they were directly connected to each other.

Note: The yellow LED on each RJ45 connector will illuminate anytime data traffic is passing between the Local and Remote Units, indicating proper CAT5 cable connection and communication. (See Fig. 9)

## **VIDEO ADJUSTMENTS**

### **Automatic Video Quality Adjustment**

Video quality is broken down into "general video quality" for brightness and sharpness of the images, and "color skew" for how the colors align with each other on the monitor. All general video quality adjustment is done automatically while color skew is adjusted manually as described in the following sections. Test patterns for color skew adjustment are provided on the CD (see below). The automatic general video quality adjustment is calibrated for unshielded twisted pair cable. For shielded cable fine adjustment may be necessary and this can be done from +/- push buttons on all models without a keyboard or from keyboard keys using Command Mode on models that support a keyboard. Video Quality Adjustment settings are automatically stored in the XTENDEX. Settings will be restored each time the XTENDEX is powered-ON.

# Note: If the cable is changed after making fine video quality adjustments or color skew adjustments (below), the XTENDEX will restore these settings to factory default and fine adjustments with the new cable may be necessary.

## Fine Video Quality Adjustment for Video-Only Models

It is possible that on initial startup the image on the monitor will not be as crisp as the image normally is or the colors may not appear as they normally would. The colors may also be skewed, or out of alignment as they appear on the monitor. This is due to the frequency characteristics of the CAT5 cable and differences in cable types that can be used (i.e. shielded vs. unshielded cable and CAT5 vs. CAT6 cable). Models without keyboard support include a "Mode" button for the following functions:

- fine adjustment of the general video quality
- > color skew adjustment (alignment of red, green, and blue signals on the monitor)
- > update DDC information between the monitor and CPU
- > select the active microphone (between local and remote units)

### Test Patterns for Color Skew Adjustment

To verify the need for and effect of color skew adjustment using a test pattern specifically designed for your display setting, browse the CD this manual was found on and click on the "test-pattern-nXm.pdf" file that matches your current video resolution. Follow the instructions below to make adjustments as needed.

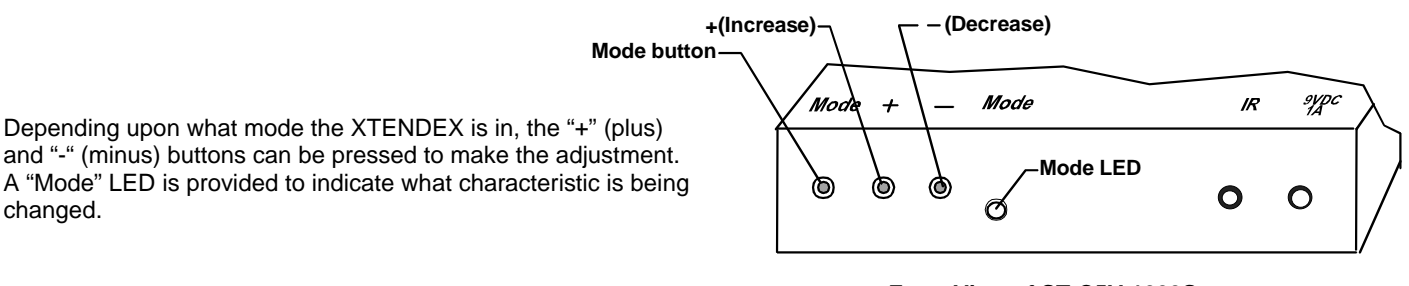

Front View of ST-C5V-1000S

#### Figure 10- Video Adjustment buttons

#### Note: The Local and Remote units must be connected and communicating in order for the mode button to function.

The chart below describes the video quality changes that can be made with the Mode button and the associated indication provided by the Mode LED.

| Mode Button  |                   |                          |
|--------------|-------------------|--------------------------|
| Action       | LED Indication    | Press + or – to effect:  |
| At power ON  | Dark (LED OFF)    | General Video Quality    |
| First Press  | Red               | Red Skew                 |
| Second Press | Green             | Green Skew               |
| Third Press  | Orange            | Blue Skew                |
| Fourth Press | Green Flashing    | DDC update               |
|              |                   | (press + or – to update) |
| Fifth Press  | Red Flashing-     | Active microphone        |
|              | rapid or slow     | Flash rapid= remote      |
|              |                   | Flash slow= local        |
|              |                   | (press + or – to toggle  |
|              |                   | which is active)         |
| Sixth Press  | Dark (LED OFF)- r | epeat cycle              |

Note: After pressing the Mode button, if there is a pause in button activity for 30 seconds or more, the feature will return to a power-ON state with the LED OFF. A momentary press of either the "+" (plus) or "-" (minus) buttons button will make a minor change in the image. If either button is pressed and held, the changes made will be gradual and continuous. Ultimately, the image quality should improve to a satisfactory level. Once the adjustment is made, it should not be necessary to change it again, as the new settings are stored in memory and become the default settings with each startup.

If the image still lacks definition, configuration adjustments may need to be made to the attached video display equipment. This is a problem most often seen in LCD displays. Check the manual for the equipment having the poor display and look for an "autoadjust" or "auto-configure" feature. Once this is done, you may need to repeat the Video Adjustment procedure described above to achieve the best image.

## Fine Video Quality Adjustment for KVM Models

Models with keyboard support (ST-C5KVM-1000S, ST-C5KVM2A-1000S, ST-C5KVMRS-1000S, ST-C5KVM2ARS-1000S) are enabled with a Command Mode feature to perform the following:

- fine adjustment of the general video quality
- > color skew adjustment (alignment of red, green, and blue signals on the monitor)
- update DDC information between the monitor and CPU
- select the active microphone (between local and remote units)

Most of the video quality adjustment is automatic at power ON, but if some adjustment is necessary, this can be done using only the keyboard attached to the Remote Unit.

To enter Command Mode;

- 1. press and hold the left <shift> key
- 2. press the right <shift> key.
- 3. Release both keys.

The three keyboard LEDs (NumLock, CapsLock, and ScrollLock) will blink to indicate entrance into Command Mode.

Once in Command Mode, to fine tune the general video quality, press the *Left Arrow* or *Right Arrow* keys until the desired improvement in the display has been achieved.

If a specific color appears to be skewed and is in need of fine adjustment, the user should select the color by pressing <R>, <G> or <B> respectively. The keyboard LEDs will identify the mode as indicated in the table below. Press the < Left Arrow> or <Right Arrow> keys until the desired improvement in the color alignment has been achieved.

# *Tip:* To verify the need for and effect of color skew adjustment using a test pattern specifically designed for your display setting, browse the CD this manual was found on and click on the "test-pattern-nXm.pdf" file that matches your current video resolution.

To update DDC information, press <D> and the Caps Lock and Scroll Lock LEDs will blink sequentially while the DDC data is transferred.

#### Note: It is recommended that the monitors connected to the Remote and Local units be of the same make and model.

To toggle the active microphone between the Remote or Local unit, press <M>. The table below indicates how to determine which microphone is active after pressing <M>.

| Keyboard LED Indications |          |                   |             |  |
|--------------------------|----------|-------------------|-------------|--|
| Mode                     | NUM LOCK | CAPS LOCK         | SCROLL LOCK |  |
| General Video Quality    | Blink    | Blink             | Blink       |  |
| Red Skew                 | Blink    | Solid             | Solid       |  |
| Green Skew               | Solid    | Blink             | Solid       |  |
| Blue Skew                | Solid    | Solid             | Blink       |  |
| Local Microphone active  | Blink    | Blink             | Solid       |  |
| Remote Microphone active | Solid    | Blink             | Blink       |  |
| DDC                      |          | Sequentially blin | king        |  |

Press the<a> key (while in Command Mode) to reset the fine tuning to default settings.

Press the <Esc> key to exit Command Mode and return to normal operation. All keyboard LEDs will return to current keyboard LED state.

FYI: Video quality will be limited by several factors. Some factors include the quality and type of CAT5 cable being used, the length of cable run, the quality of the monitor, the resolution setting of the monitor, and the quality of the video card used in the video source. If the desired level of image clarity cannot be achieved by making the adjustments described in this section, consider the following possible adjustments that can be made:

- Improve the quality of cable used (CAT5,5e,or 6), CAT6 unshielded (UTP) cable will provide the best performance
- Use unshielded cable (UTP) instead of shielded cable (STP)
- Shorten the length of the cable between the remote and local
- Reduce the resolution setting on the monitor used
- Use a higher quality video card in the video source

# **TECHNICAL SPECIFICATIONS**

| Models with VGA Video               |                                                                  |  |
|-------------------------------------|------------------------------------------------------------------|--|
| Video Compatibility                 | VGA,SVGA, XGA, SXGA,UXGA                                         |  |
| Video Coupling                      | DC                                                               |  |
| Video Connectors                    | HD15 male to CPU                                                 |  |
|                                     | HD15 female to monitor                                           |  |
| Input / Output Impedance            | 75 Ohms                                                          |  |
| Input Horizontal Frequency Range    | 15kHz to 130kHz                                                  |  |
| Input Vertical Frequency Range      | 30 Hz to 150 Hz                                                  |  |
| Sync Types Supported                | Separate and composite TTL Level                                 |  |
| Video Maximum I/O Levels            | 1.45Vp-p                                                         |  |
| Models with Keyboard/Mouse support  |                                                                  |  |
| Keyboard/Mouse Connectors           | Female 6 pin miniDIN to Keyboard and Mouse                       |  |
|                                     | Male 6 pin miniDIN to CPU device ports                           |  |
| Mouse and Keyboard Compatibility    | All PS/2 mice and keyboards                                      |  |
| Keyboard and Mouse Current Rating   | 500mA maximum                                                    |  |
| Models with Stereo Audio Support    |                                                                  |  |
| Audio Connectors                    | 3.5mm stereo jack (lime) to speakers                             |  |
|                                     | 3.5mm stereo plug (lime) to CPU                                  |  |
| Signal Type                         | Line Level, stereo, unbalanced                                   |  |
| Audio Frequency Response            | 20Hz to 20Khz, <u>+</u> 1dB                                      |  |
| Signal-to-Noise Ratio               | 76 dBA                                                           |  |
| Stereo Crosstalk                    | -70 dB @ 1kHz                                                    |  |
| Audio Maximum I/O Levels            | 3.1Vp-p                                                          |  |
| Maximum Load                        | 2k Ohms, unbalanced                                              |  |
| Input Impedance                     | 10k Ohms                                                         |  |
| Total Harmonic Distortion and Noise | 0.017%,F=20-20KHz, RL=2K Ohm, Vout=1 Vrms                        |  |
| Models with Microphone Support      |                                                                  |  |
| Microphone Type                     | Electret                                                         |  |
| Audio Connector                     | 3.5mm stereo jack (pink) to microphone                           |  |
|                                     | 3.5mm stereo plug (pink) to CPU                                  |  |
| Input Impedance                     | 10k Ohms                                                         |  |
| Maximum Input Level                 | 1 V, unbalanced                                                  |  |
| Maximum Output Level                | 1 V, unbalanced                                                  |  |
| Models with RS232 Support           |                                                                  |  |
| RS232 Connectors                    | RJ45 female to device                                            |  |
|                                     | 9D female to CPU                                                 |  |
| RS232 Baud Rate                     | 57.6K bps maximum (no adjustment for baud rate is needed)        |  |
| RS232 Compatibility                 | RXD, TXD, RTS, DTR, CTS, DSR, DCD                                |  |
| General                             |                                                                  |  |
| Interconnect Cable                  | CAT5/5e/6 Solid UTP EIA/TIA 568 B wiring w/ male RJ45 connectors |  |
| Remote and Local Unit Power         | 120V at 60Hz-9VDC/1.0A via AC adapters (2)                       |  |
|                                     | -or-                                                             |  |
|                                     | 230V at 50Hz-9VDC/1.5A via AC adapters (2)                       |  |
| Size (In.) WxDxH                    | 5.05x3.1x1.235                                                   |  |
| Regulatory Approvals                | RoHS                                                             |  |

#### Distances and Maximum Supported Resolutions for CAT5, CAT5e and CAT6 Cables

| Unshielded Twisted Pair (UTP) Resolutions |                 |                   |  |
|-------------------------------------------|-----------------|-------------------|--|
| UTP CABLE                                 | DISTANCE (feet) | RESOLUTION        |  |
| CAT5/5e                                   | 1000            | 1920x1200 at 60Hz |  |
| CAT5/5e/6                                 | 800*            | 1920x1440 at 60Hz |  |
| CAT5/5e/6                                 | 600             | 2048x1536 at 60Hz |  |

\*The performance of CAT6 unshielded, is not guaranteed beyond 800 feet.

| Shielded Twiste | d Pair (ST | P) Resc  | olutions |   |
|-----------------|------------|----------|----------|---|
| STP CARLE       | DISTANC    | E (feet) | RESOLUTI | 1 |

| STP CABLE | DISTANCE (feet) | RESOLUTION        |
|-----------|-----------------|-------------------|
| CAT5/5e/6 | 800**           | 1920x1200 at 60Hz |
| CAT5/5e/6 | 600             | 1920x1440 at 60Hz |
| CAT5/5e/6 | 400             | 2048x1536 at 60Hz |

\*\*The performance of shielded CAT5, CAT5e and CAT6 shielded cable is not guaranteed beyond 800 feet.

## **INTERCONNECTION CABLE WIRING METHOD**

The connection cable between the remote and local is terminated with RJ45 connectors and must be wired according to the EIA/TIA 568 B industry standard. Wiring is per the table and drawing below.

| Pin | Wire Color   | Pair | Function |
|-----|--------------|------|----------|
| 1   | White/Orange | 2    | Т        |
| 2   | Orange       | 2    | R        |
| 3   | White/Green  | 3    | Т        |
| 4   | Blue         | 1    | R        |
| 5   | White/Blue   | 1    | Т        |
| 6   | Green        | 3    | R        |
| 7   | White/Brown  | 4    | Т        |
| 8   | Brown        | 4    | R        |

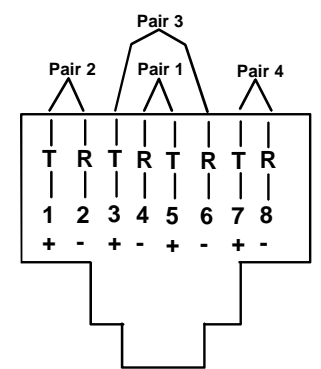

Figure 11- View looking into RJ45 female

## TROUBLESHOOTING

Each and every piece of every product produced by Network Technologies Inc is 100% tested to exacting specifications. We make every effort to insure trouble-free installation and operation of our products. If problems are experienced while installing this product, please look over the troubleshooting chart below to see if perhaps we can answer any questions that arise. If the answer is not found in the chart, please check the FAQs (Frequently Asked Questions) at our website at http://www.networktechinc.com or contact us directly for help at 800-742-8324 (800-RGB-TECH) in US & Canada or 330-562-7070 worldwide. We will be happy to assist in any way we can.

| Problem                                                        | Cause                                                                                                    | Solution                                                                                                    |
|----------------------------------------------------------------|----------------------------------------------------------------------------------------------------|----------------------------------------------------------------------------------------------------|
| Remote or Local Unit<br>green power LED does not<br>illuminate | <ul> <li>Power supply is not connected or<br/>plugged-in.</li> </ul>                                                                                                    | <ul> <li>Make sure outlet is live and AC adapter is plugged-in.<br/>(one for the Remote and one for the Local)</li> <li>Make sure 9VDC jack is fully connected</li> </ul>                                                                                                    |
| No Video on monitor                                            | One or more video cables is loose<br>or disconnected.                                                                                                    | Check all video cable connections                                                                                                    |
|                                                                | <ul> <li>No power to Remote or Local<br/>Units.</li> </ul>                                                                                                    | <ul> <li>Make sure green LEDs are illuminated for local and remote. If not, see solutions for problem above.</li> <li>With all the cables properly connected, reboot the CPU.</li> </ul>                                                                                                    |
|                                                                | <ul> <li>Video Cable was not attached<br/>when CPU was booted.</li> <li>CAT5 cable is not connected</li> </ul>                                                              | Check cable connections. Make sure they are snapped-<br>in properly and completely and reboot.                                                                                                    |
| Video Picture is not sharp<br>or is smeared                    | <ul> <li>All Video Cables are not firmly seated.</li> <li>CAT5 cable is too long.</li> <li>The CAT5 cable is not properly connected.</li> <li>Video not adjusted</li> </ul> | <ul> <li>Check all connections. Make sure all cables are fully seated.</li> <li>Verify length is within specified limits-1000'.</li> <li>Check cable connections. Make sure they are snapped-in properly and completely.</li> <li>Check cable connections and power cycle. See page 12 for video quality adjustment instruction.</li> </ul> |

| Dualitan                   | 0                                                   |                                                                         |
|----------------------------|-----------------------------------------------------|-------------------------------------------------------------------------|
| Problem                    | Cause                                               | Solution                                                                |
| The picture on the monitor | The video cable was not attached to                 | With the cables all properly connected, reboot the CPU.                 |
| is black and white, rather | the CPU when it was booted.                         |                                                                         |
| than color                 |                                                     |                                                                         |
| A constant vertical wobble | CAT5 cable is too close to a strong                 | Reroute CAT5 cable if possible.                                         |
| appears down the screen    | power source.                                       |                                                                         |
| Monitor sometimes loses    | <ul> <li>Electrical power system is very</li> </ul> | <ul> <li>Make sure the interconnection cable is not near any</li> </ul> |
| sync, causing it to go     | noisy, particularly the ground.                     | power lines.                                                            |
| blank for a second or two  | <ul> <li>The CAT5 cable is not properly</li> </ul>  | Check cable connections. Make sure they are snapped-                    |
|                            | connected.                                          | in properly and completely.                                             |
| Wrong or missing           | The keyboard may be in the wrong                    | Disconnect keyboard at Remote Unit end and reconnect.                   |
| characters from those      | mode.                                               | Reboot the system.                                                      |
| typed                      |                                                     | ·                                                                       |
| CPU doesn't detect the     | Keyboard cable or mouse cable                       | Check cable connections                                                 |
| keyboard and the mouse     | are loose or reversed                               |                                                                         |
|                            | Cat 5 cable is too long                             | Cat 5 cable can be no more than 1000 feet in length                     |
|                            |                                                     |                                                                         |
| IBM Scroll Point mouse is  | Only one IBM Scroll Point mouse is                  | In order for an IBM Scroll Point mouse to be recognized,                |
| not recognized by CPU      | connected at either the Local or                    | an IBM Scroll Point mouse must be connected at both                     |
|                            | Remote unit                                         | the Local and Remote extender units. Otherwise it will                  |
|                            |                                                     | be recognized and work only as a Microsoft Intellimouse.                |
| Image is not displayed     | Signal is being skewed by the CAT5                  | Check the user's manual for the monitor, projector, or                  |
| properly, lacks definition | cable and not being received correctly              | display equipment for an "automatic adjustment" or                      |
|                            | by the monitor .                                    | "auto-configure". This is most common to LCD type                       |
|                            |                                                     | monitors.                                                               |
| Models with RS232 Support  |                                                     |                                                                         |
| No RS232 communication     | One or more RS232 cables is                         | Check all RS232 cable connections                                       |
|                            | loose or disconnected                               |                                                                         |
| Models with audio Support  |                                                     |                                                                         |
| No audio                   | <ul> <li>Audio cable is not properly</li> </ul>     | Check all cable connections                                             |
|                            | plugged in                                          |                                                                         |
|                            | <ul> <li>Speakers are not plugged in</li> </ul>     | <ul> <li>Verify speakers are connected and powered</li> </ul>           |
|                            | <ul> <li>CAT5 cable is not properly</li> </ul>      | Check CAT5 cable connections                                            |
|                            | connected                                           |                                                                         |
| Microphone not working at  | Active microphone not set                           | Set microphone to be active where it is connected, at                   |
| either Local or Remote     | properly                                            | either the Local or Remote unit (not both). See pages 12                |
|                            |                                                     | (models without keyboard support) or 13 (models with                    |
|                            |                                                     | keyboard support) for instruction on setting the active                 |
|                            |                                                     | microphone.                                                             |

## **INDEX**

Audio connectors, 7 Cat5 cable wiring, 16 Command mode, 13 DDC, 12, 13 extension cables, 2 Feature support, 1 install the Local Unit, 6 install the Remote Unit, 9 installation preparation, 5 IR controls, 1 limitations, 5 materials included, 2 microphone use, 5, 10 Mode button, 12 RS232 adapter, 8 Technical Specifications, 15 test patterns for skew, 12 Video quality adjustment, 12

## WARRANTY INFORMATION

The warranty period on this product (parts and labor) is two (2) years from the date of purchase. Please contact Network Technologies Inc at **800-742-8324** (800-RGB-TECH) or **330-562-7070** or visit our website at <u>http://www.networktechinc.com</u> for information regarding repairs and/or returns. A return authorization number is required for all repairs/returns.

Note: CAT5 connection cable used between NTI XTENDEX Series Local and Remote or any XTENDEX Series products should not be run underground, outdoors or between buildings.

WARNING: Outdoor or underground runs of CAT5 cable could be dangerous and will void the warranty.

Manual 060 Rev. 2/6/08

Free Manuals Download Website <u>http://myh66.com</u> <u>http://usermanuals.us</u> <u>http://www.somanuals.com</u> <u>http://www.4manuals.cc</u> <u>http://www.4manuals.cc</u> <u>http://www.4manuals.cc</u> <u>http://www.4manuals.com</u> <u>http://www.404manual.com</u> <u>http://www.luxmanual.com</u> <u>http://aubethermostatmanual.com</u> Golf course search by state

http://golfingnear.com Email search by domain

http://emailbydomain.com Auto manuals search

http://auto.somanuals.com TV manuals search

http://tv.somanuals.com